#### Инструкция для приложения – Мульти цветные светодиодные умные лампы освещения Lumen

#### Перед стартом

Перед началом работы с нашими устройствами установите необходимое приложение на Ваш смартфон.

#### Для Андройд устройств:

Шаг 1: Откройте "Google Play"

Шаг 2: найдите приложение "Tabu Lumen", используя функцию поиска (справа наверху)

Шаг 3: Установите "Tabu Lumen" приложение на Ваш смартфон. Вы можете найти это приложение после успешной установки в меню под именем "Lumen"

#### Для устройств на базе iOS:

Шаг 1: Откройте "App Store"

Шаг 2: выберете кнопку меню "Search"

Шаг 3: введите "Tabu Lumen" в поле поиска<sup>1</sup>

Шаг 4: Установите "Tabu Lumen" приложение на Ваш смартфон. Вы можете найти это приложение после успешной установки в меню под именем "Lumen".

#### Эксплуатация

Шаг 1: Достаньте лампу из упаковки

Шаг 2: Установите лампу в патрон. Удостоверьтесь, что патрон того же размера, E14. Накрутите адаптер E27, для установки в патрон такого размера. Внимание! Включайте лампу только после того, как она будет установлена в патрон! Не вкручивайте слишком сильно!

Шаг 3: Откройте приложение "lumen" на Вашем смартфоне

Шаг 4: Включите Bluetooth на смартфоне

Шаг 5: Лампа автоматически определяется и отображается "Single" как одиночная лампа. Группа ламп появиться как "Groups".

### Устранение неисправностей

При появлении ошибки "error" в процессе подключения приложения, пройдите следующие шаги для полного пере подключения:

1 Удалите все ранее установленные лампы в приложении

2 Выключите лампу

- 3 Выключите Bluetooth на вашем смартфоне
- 4 Включите Bluetooth на вашем смартфоне снова

5 Включите лампу

6 Откройте приложение Tabu lumen

Теперь лампа должна подключиться и стать управляемой.

<sup>&</sup>lt;sup>1</sup> Для установки приложения на iPad выберете «только iPhone» в меню покупки iTunes. Установите найденное приложение Tabu Lumen на планшет

#### Основное Меню

В главном меню Вы найдёте отображение ламп, управляемых на данный момент, с

дополнительными кнопками.

ALL ON/OFF кнопка посылает сигнал ВКЛ / ВЫКЛ всем подключённым лампам. Лампы и люминесцентные полоски также могут быть включены или выключены все вместе.

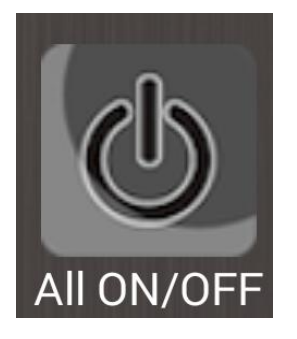

Кнопка "About" адресует Вас на сайт производителя Лампы для получения более подробной информации. Внимание! Подключение к лампам будет завершено нажатием на эту кнопку!

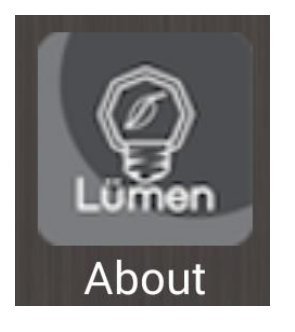

Нажатие "Add Group" открывает меню создания групп ламп. Вы можете записать все активные лампы и люминесцентные полоски в группу и управлять ими единообразно и одновременно.

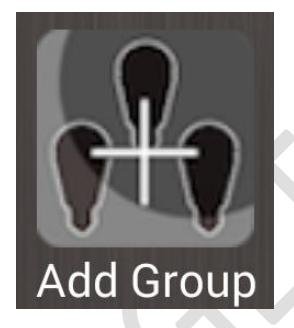

Все лампы и люминесцентные полоски могут включаться автоматически сразу, как Вы появляетесь в радиусе работы Auto Link, 20 метров. Или они могут быть заданы к включению в ручном режиме.

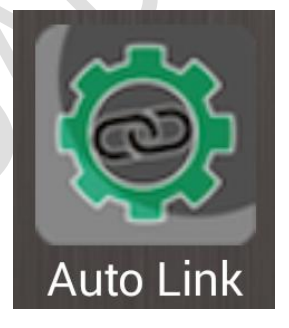

## Настройка яркости / затемнения

Вы можете понизить или настроить яркость лампочки виртуальной стрелкой в главном меню. Для этого нажмите на иконку лампы для входа в режим «Warm white». Здесь нажмите на кнопку «Warm white» (см. Рис. 1.1). Затем переместите стрелку пальцем на экране от белой ячейки к чёрной (см. Рис. 1.2).

Графическая стрелка на контроллере отображает текущее значение (см. Рис. 1.3).

Рисунок 1.2

Кроме того, Вы можете регулировать яркость в процентах. Шкала расположена на панели управления в нижней части экрана (см. Рис. 1.4).

Рисунок 1.3

Рисунок 1.1

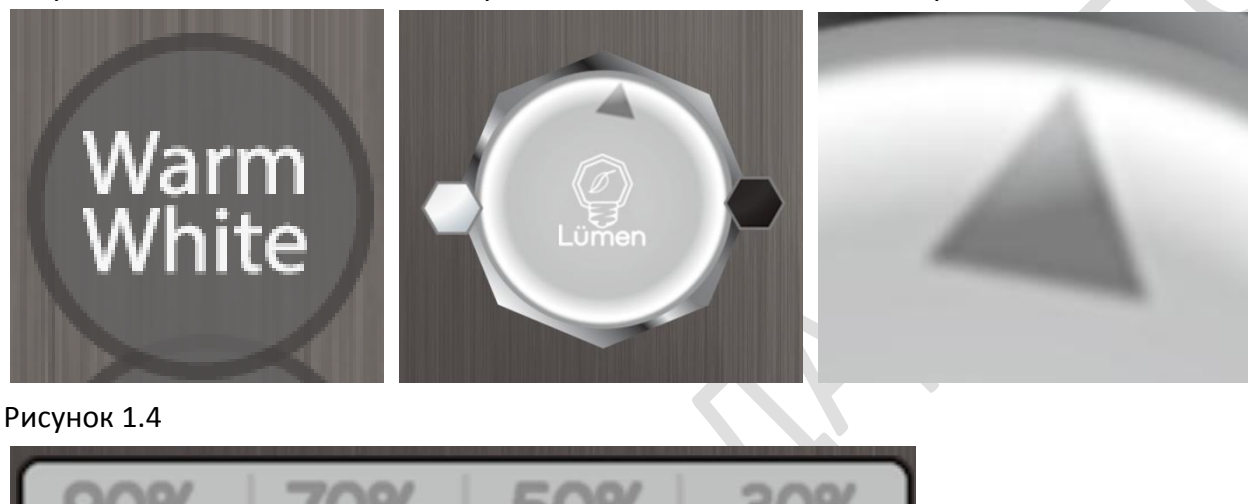

#### Включение и выключение

Лампа может быть включена или выключена в палитре инструментов нажатием на кнопку питания в нижней части. (см. Рис. 2.1)

Дополнительно это можно сделать нажатием кнопки "All On / Off" в главном меню. (см. Рис. 2.2)

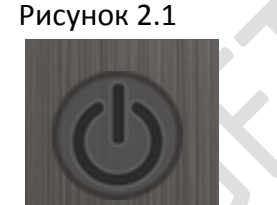

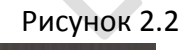

#### Изменение цвета

Цветной режим RGB доступен нажатием кнопки «Color» в панели приборов. (см. Рис. 3.1) Любой цвет может быть выбран в цветовой области. (см. Рис. 3.2) Кроме того, яркость выбранного цвета регулируется с помощью ползунка "Color Brightness". (см. Рис. 3.3)

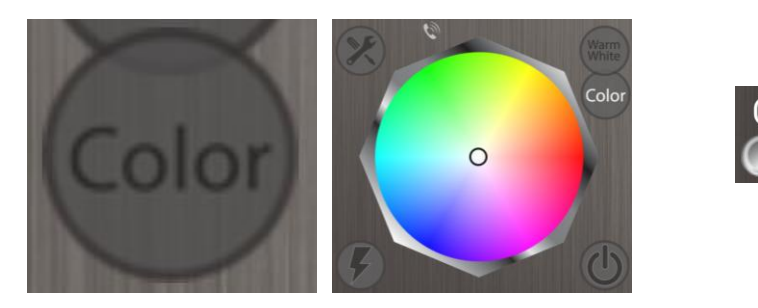

Рисунок 3.1

Рисунок 3.2

Color Brightness

Рисунок 3.3

#### Режим будильника

Как и в обычном будильнике, здесь вы можете установить время срабатывания. Войдите в меню будильника. (см. Рис. 4.1) Здесь вы найдёте точные даты на которые Вы можете установить световую индикацию, на ближайшие 7 дней вперёд. (см. Рис. 4.2) По установке времени срабатывания, вы можете включить или отключить сигнализацию кнопкой On / Off. (см. Рис. 4.3)

|              |                      | 🖇 🛜 📶 93% 📟 14:38   |                            | 🗚 🛜 📶 93% 💷 14:38     |
|--------------|----------------------|---------------------|----------------------------|-----------------------|
|              | 🔯 Wake Up            | SAVE                | 鶭 Wake Up                  | SAVE                  |
| Wake up mode | Wake up time duratio | n Enable All<br>Off | Wake up time dura<br>5 min | ion Enable All<br>Off |
|              | 02/25 Di.            | 12:00 Off           |                            | 12:00 On              |
|              | 02/26 Mi.            | 12:00 Off           |                            | 12:00 On              |
|              | 02/27 Do.            | 12:00 Off           |                            | 12:00                 |
|              | 02/28 Fr.            | 12:00 Off           |                            | 12 Off                |
|              | 03/01 Sa.            | 12:00 Off           |                            | 12:00 Off             |
|              | 03/02 So.            | 12:00 Off           | 03/02 So.                  | 12:00 Off             |
|              | 03/03 Mo.            | 12:00 Off           |                            | 12:00 Off             |
|              |                      |                     |                            |                       |
|              |                      |                     |                            |                       |
|              |                      |                     |                            |                       |
|              |                      |                     |                            |                       |

Рисунок 4.1

Рисунок 4.2

Рисунок 4.3

Нажатием тумблера "Wake up time duration" вы можете изменять продолжительность фазы пробуждения. Тусклый свет во время пробуждения становится ярким. Сохраните изменения кнопкой "Save".

#### Добавление в группу

Меню «Group» позволяет связывать и контролировать несколько устройств вместе. Здесь Вы увидите все подключённые лампы. (см. Рис. 5.1) Различные лампочки могут быть добавлены или удалены в нужную группу, отметьте нужные галочкой. (см. Рис. 5.2) Проверка подключённых устройств осуществляется нажатием значка "молния". Выбранная лампа мерцает несколько раз, означая активное подключение. (см. Рис. 5.3) Нажмите кнопку "Save" в правом верхнем углу по добавлению всех нужных ламп в группу. (см. Рис. 5.4) Вновь добавленная группа теперь отображается в главном меню, в подразделе «Group» и может управляться под общим именем.

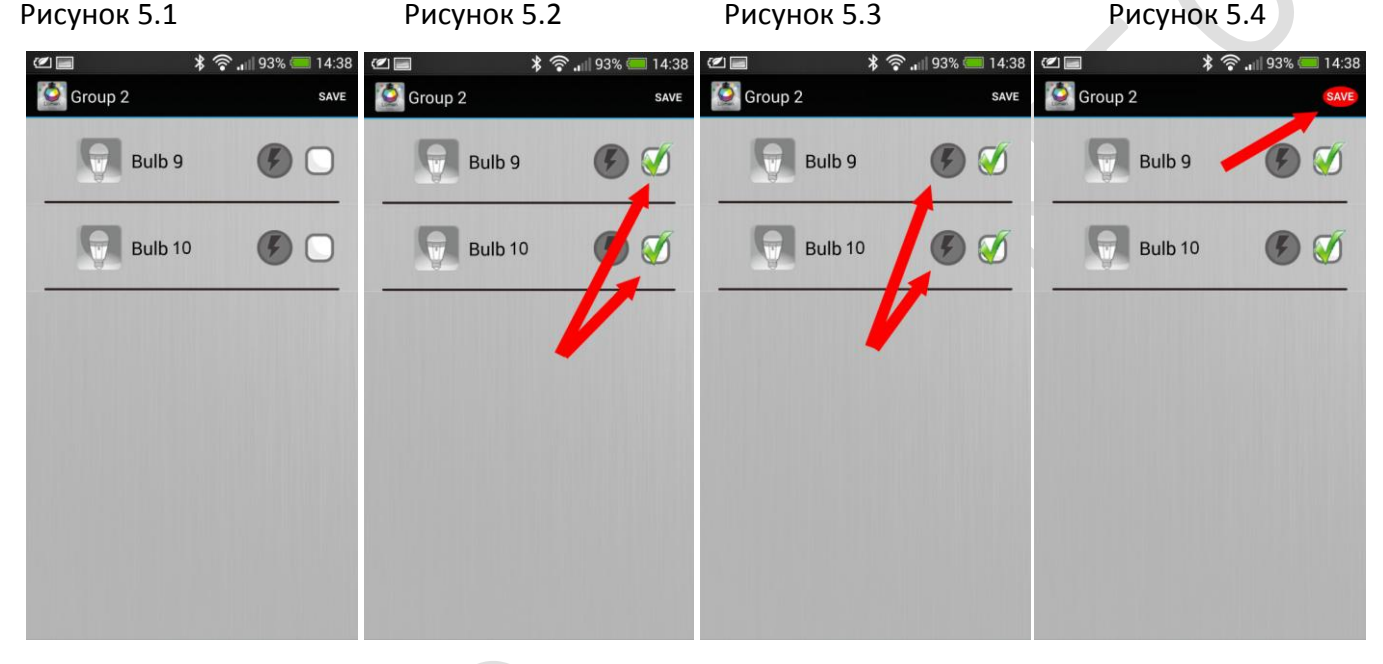

#### Включения по расписанию

С помощью этой опции вы можете установить включение лампы на определенное время ближайших семи дней. Для этого активизируйте один или несколько включений, установив время или включив ползунок OFF / ON. Также установите:

- время соответствующей шкалой,
- день нажав на дату,
- режим цвет / белый ползунком white / color
- цвет работы лампы палитрой цветов (нажать на пиктограмму лампочки).

Выключение лампы не регламентируется, осуществляется из главного меню.

По окончании установок нажмите кнопку Save.

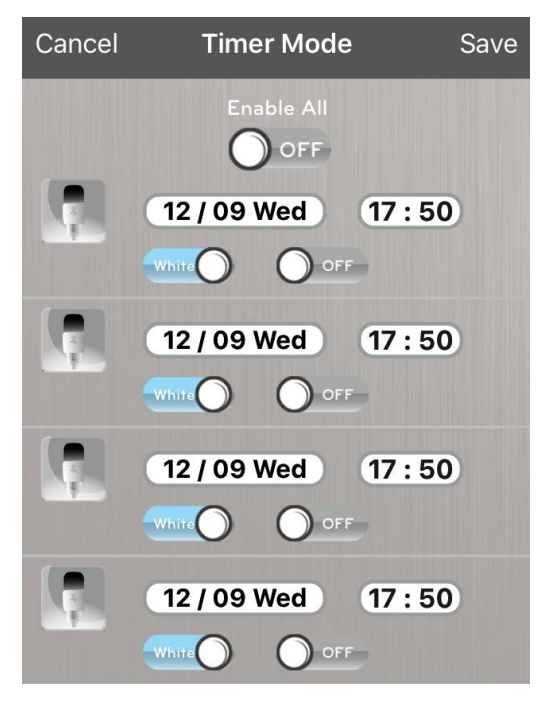

#### Меню входящих звонков

Это функция позволяет отображать миганием входящий звонок Для активации войдите в это меню, нажав иконку (см. Рис. 6.1) Выберите цвет на панно и частоту мерцания ползунком внизу. Включите тумблер справа и нажмите Save (см. Рис. 6.2)

Нажатием на эту иконку можно заранее проверить частоту и цвет миганий (см. Рис. 6.3)

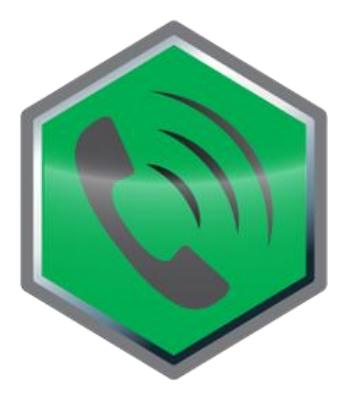

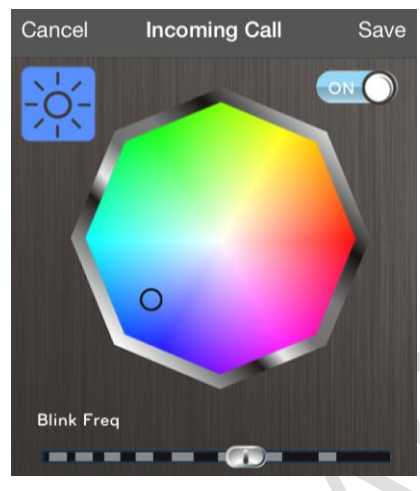

Рисунок 6.1

Рисунок 6.2

Рисунок 6.3

#### Меню Лампы

Нажмите на иконку для входа в это меню (см. Рис. 7.1)

Меню лампы позволяет Вам:

- •изменить название лампы, скорректировав название «Bulb»(см. Рис. 7.2)
- •протестировать подключённую лампу нажатием на кнопку "Test" (см. Рис. 7.2)
- •скинуть код подключения к лампе нажатием на «Reset Access Code» (см. Рис. 7.2)
- •удалить лампу из списка подключённых нажатием «Delete» (см. Рис. 7.2)

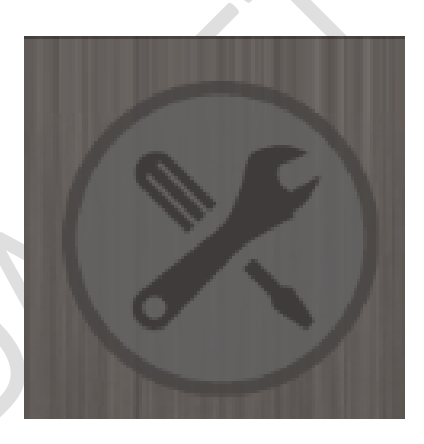

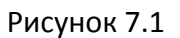

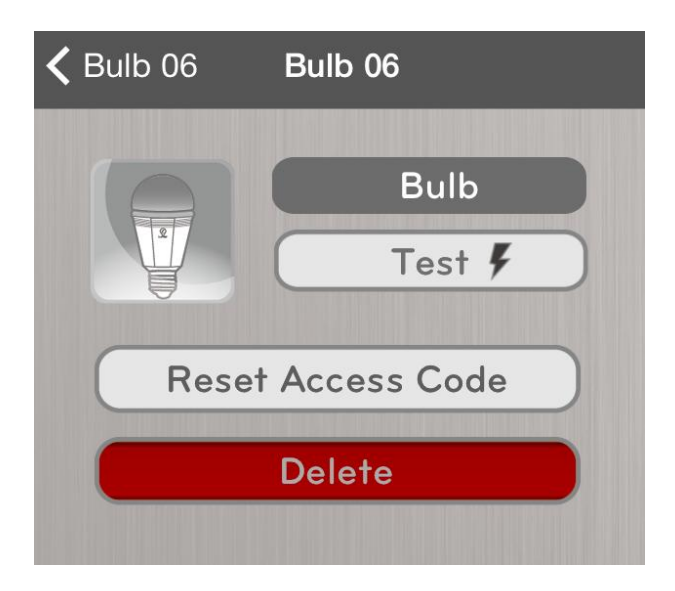

Рисунок 7.2

# Доступные режимы работы: Warm White В режиме тёплого освещения «Warm white» входящий вызов \* будильник присутствия поблизости\* В цветном «Color» режиме: Party 1,2 романтика или раслабление светомузыкальная синхронизация проверка подключённого устройства включения по расписанию

\* - для тёплого и цветного режима

#### Характеристики:

цоколь:

частота:

размер:

корпус:

OC Android

generation,

потребляемая мощность белый / цвет 6.5 / 3 Вт, энергосберегающая технология температура цвета: 3000K Е14, Е27 (адаптер в комплекте) 100-240 в напряжение: световой поток: 50 лм 50-60 гц Colo световая отдача: 60 лм / ватт 100V 42 mm x 93 mm 240V алюминий устройства с Bluetooth 4.0, список см. на упаковке совместимость: 4.3 и выше IOS устройства iPhone 4s /5 /5c /5S /6 /6+ /6S /6S+, iPod Touch 5th New iPad,iPad Mini, iPad Air и более новые.

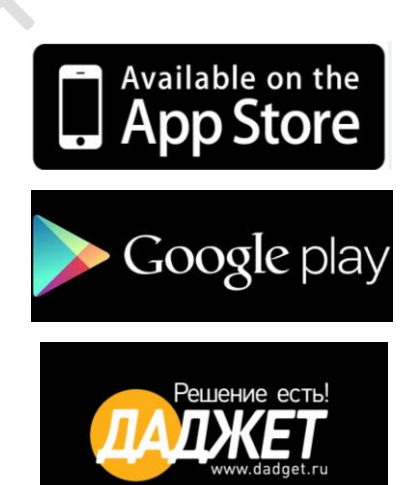

🚯 Bluetooth°

SMART

CRI

80

#### Гарантийный срок: 12 месяцев

В случае неисправности товара предусмотрен бесплатный обмен По всем вопросам обращайтесь по телефону: 8 800 100-12-33 Или на почту: <u>info@dadget.ru</u> Торговая марка DADGET Арт. KIT FB0058 Изготовлено: AVC TECHNOLOGY Int., Ltd., KHP